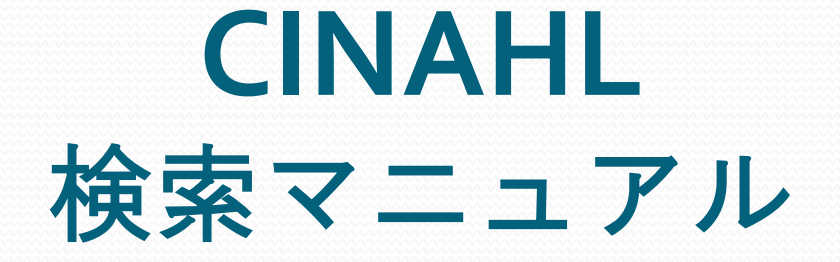

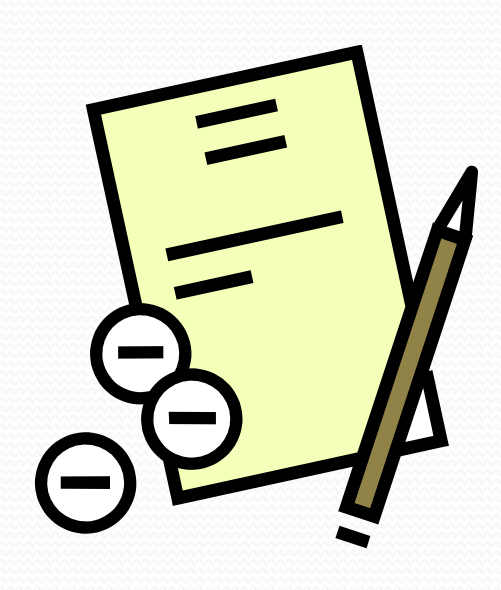

### 滋賀県立大学図書情報センター

2020.9

# 目次

| 1.CINAHL とは                 | р4  |
|-----------------------------|-----|
| 2.CINAHL を使うには              | р4  |
| 3.検索方法                      | p5  |
| 4.検索のヒント-1                  | р6  |
| 5.検索のヒント-2                  | p7  |
| 6.検索結果一覧画面                  | p8  |
| 7.書誌情報画面                    | p9  |
| 8.CINAHL Subject Headings-1 | р10 |
| 9.CINAHL Subject Headings-2 | p11 |
| 10.その他の検索-1                 | p12 |
| 11.その他の検索-2                 | p13 |
| 12.印刷・メール・保存-1              | p14 |
| 13.印刷・メール・保存-2              | p15 |

### 1.CINAHL とは

CINAHL(Cumulative Index to Nursing and Allied Health Literature)は、EBSCO社傘 下のCINAHL Information Systemsが制作した看護学の基本データベースです。

The National League for Nursing(全米看護連盟)、およびAmerican Nurses' Association(米国看護協会)が発行している全ての看護系雑誌と出版物ならび にヘルスケア関連の書籍・看護系学位論文・会議録・看護基礎実践本・教育 用ソフトやビデオの情報などを収録しています。

看護学、生体臨床医学、健康科学、代替医学、消費者健康など、関連する17 の分野のデータを幅広く収録し、看護に必須の情報をカバーしています。

CINAHLには、看護学や健康全般に関する5,500誌以上の雑誌論文の抄録情報が収録されています。

また、そのうち70誌以上に関しては全文情報も提供しています。

### 2.CINAHL を使うには

| 滋賀県立大学                                                                                                    | 学術機関リポジトリ                                                                  | 電子ジャーナル・ブックリスト 情報部門                                                                                         |
|----------------------------------------------------------------------------------------------------|----------------------------------------------------------------------------|----------------------------------------------------------------------------------------------------|
| 通常検索                                                                                                    |                                                                            | Q カテゴリ検索 詳細検索                                                                                               |
| 探す・調べる<br>データベース<br>・ <u>CiNii Article</u><br>・ <u>Webcat Plus</u><br>・ <u>Scopus</u> (学<br>・ <u>CINAHL (学</u><br>・ <u>CINAHL (学</u><br>新 看護索引<br><u>bMed</u><br><u>SLOBAL</u><br>理学術情報 | <u>s/Books</u><br>3<br>か)<br>(内)<br>(図書館内)<br>(図書館内)<br>(WEB (図書館内)        | 図書情報センターHP<br>↓<br>探す・調べる<br>↓<br>CINAHL〔学内〕<br>↓<br>EBSCOデータベース選択<br>↓<br>CINAHL                           |
| ・タベース選択           のデータベース選択           ・タベースを選択           ・タベースを選択           ・クベースを選択           ・レーン           ・レーン           ・アル道沢解除                                                    | 検索するには、下のリストにあるデータベース名で<br>するには、データベース名の横にあるチェック ボ                         | ※「同时アクビスエユーリーです。<br>でのかい」cogo<br>たのクリックしてください。2つ以上<br>ボックスをオンにしてから、「統何を                                     |
| <ul> <li>CINAHL</li> <li>CINAHL は、看護とそれ<br/>引が収録されています。</li> <li>国タイトルー覧 回詳細</li> <li>MEDLINE</li> </ul>                                                                                | こ関連する医療分野の専門家、学生、教育者、研究<br>また、1981 年以降の 230 万件を超えるレコードが<br>情報              | 究者から信頼が寄せられている情報源です。このデータペースには、看護とそれに関連する医療分野の 3,000 を超える学術誌の索<br>が含まれています.                                 |
| National Library of Medic<br>Subject Headings) インラ                                                                                                    | ne 制作の <i>MEDLINE</i> では、薬学、看護学、歯科学<br><sup>F</sup> ックスのツリー、ツリー階層、小見出し、展開機 | 学、獣医学、ヘルスケア システム、前臨床医学などの包括的な医療情報をお届けします。このデータベースでは、MeSH (Medical<br>機能をを使用して、5,400 誌もの最新の生物医学誌から引用を検索できます。 |

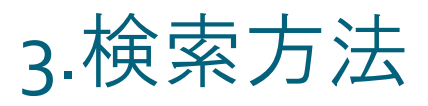

検索はキーワード(<u>英語のみ</u>)を入力して行います。 検索フィールドの選択や、検索オプションの設定をすることもできます。

| 新規検索 出版物 CINAHL Heading                                                                                                  | 引用文献 その他 ▼                                                                                                    |                                                                                       | サインイン                                                                              | 🧀 フォルダ                                                                     | ユーザー設定               | 言語・ へ         |
|----------------------------------------------------------------------------------------------------|----------------------------------------------------------------------------------------------------|---------------------------------------------------------------------------------------|------------------------------------------------------------------------------------|----------------------------------------------------------------------------|----------------------|---------------|
| 検索中: CINAHL データベー         ビ爆室されるサブジェクト         レポロションクト         キーワード入力欄         キーワードは英語の         基本検索 詳細検索 検索          | -ス選択<br>=<br>=<br>-ス選択<br>=<br>=<br>=<br>-ス選択<br>=<br>=<br>=<br>=<br>=<br>-<br>ス選択<br>=<br>=<br>=<br>=<br>=<br>=<br>=<br>=<br>=<br>=<br>=<br>=<br>= | フィールドの選択(オプショ<br>フィールドの選択(オプショ<br>IX 全文<br>TI タイトバ<br>AU 著者<br>AB 抄録<br>AB 抄録<br>K図 で | ッ<br>オールドの遅<br>択しない場合<br>い<br>はごく一部の<br>あ                                          | また。<br>ジェクトア<br>み表示し                                                       | <u>から検索</u> ています。    | <br>します。<br>。 |
| 検索オプション                                                                                                    |                                                                                                    |                                                                                       |                                                                                    |                                                                            |                      |               |
| 検索モードおよび拡張<br>検索モード ⑦<br>● 入力した語順どおりに検索<br>○ スペースに自動的に"AND"を入れて検<br>○ スペースに自動的に"OR"を入れて検<br>○ 文章を入れて検索 (SmartText Search | 糵<br>索<br>ch) <u>上ント</u>                                                                                                    | <sup>同等のサブジェク</sup><br>☑<br>関連語を適用<br><b>検索モ</b> -<br>何も指定<br>入力した                    | <b>リセット</b><br>検索モードや<br>限定を解除し<br>ー <b>ド</b> (→詳細<br>こしなかった場<br>ご語順どおりに           | →検索条件<br>ノます。<br>」<br>」<br>」<br>」<br>」<br>」<br>」<br>」<br>合<br>は<br>、<br>しま | ‡の<br>ます。            | リセット          |
| 検索条件の限定                                                                                                    |                                                                                                    |                                                                                       |                                                                                    |                                                                            |                      |               |
| 全又へのリンク<br>□<br>抄録あり<br>□<br>著者                                                                                          |                                                                                                    | 参考文献あり<br>□<br>出版日<br>月 ¥ 年:<br>英語                                                    | 一月 🗸 年:                                                                            |                                                                            |                      |               |
| 調査記事                                                                                                    | 検索条件の限定<br>出版物の形態や出版<br>可能になります。                                                                                                    | 〒月を指定す                                                                                | ることで、よ                                                                             | り限定的                                                                       | な検索が                 |               |
| MEDLINE レコードを除外<br>口<br>妊娠<br>口<br>外来患者<br>二<br>第一著者が看護師<br>一                                                            | <ul> <li>・全文へのリンク: それの<br/>に限定。</li> <li>※本学で全文閲覧</li> <li>・参考文献あり:参考</li> <li>・抄録あり: 抄録が話</li> <li>・出版日: 出版年月(<br/>・香読: 掲載雑誌が話)</li> </ul>         | データベースに<br><u>『できるものに</u><br>考文献の記載か<br>記載されている<br>の指定(例: 2010<br>査読対象のもの             | -全文情報が収<br><u>限定するわけ<sup>-</sup></u><br>があるものに限<br>かものに限定。<br>5年1月 – 2018<br>のに限定。 | 録されて<br><u>ではあり:</u><br>定。<br>年12月)                                        | つるもの<br><u>ません</u> 。 | )             |
| □<br>臨床デーク検索条件<br><mark>すべて</mark><br>Therapy - High Sensitivity<br>Therapy - High Specificity                           | <ul> <li>この他にも様々な条</li> <li>1注音</li> </ul>                                                                                                    | 件が設定でき                                                                                | ます                                                                                 |                                                                            |                      |               |
| I Therany - Rest Balance                                                                                                 | │ <u>・ / → →</u><br>│ 一度検索条件を限定<br>│ <b>ままで検索</b> されます                                                                                              | ヹすると、 <b>限定</b><br><sup>-</sup> 。                                                     | を解除するま <sup>.</sup>                                                                | では同じ                                                                       | 限定条件                 | σ             |

4.検索のヒント-1

CINAHL で検索するポイントを紹介します。

#### 検索モードについて

検索モードは下記の4つから指定することができます。

- ▶入力した語順どおりに検索
  - キーワード欄に入力された語順を維持して検索します。
  - 検索語の間に 5語以内の別の語が含まれるものについても検索対象となります。 例)「high risk」で検索
  - $\rightarrow$   $\lceil high genetic risk \rfloor$   $\lceil high of a surgical risk \rfloor$

「<u>high</u> six months after flooding. Significant <u>risk</u>」などが検索されます。

▶スペースに自動的に"AND"を入れて検索

AND検索が可能になります。(詳細は「検索のヒント-2」参照)

- ▶スペースに自動的に"OR"を入れて検索 OR検索が可能になります。(詳細は「検索のヒント-2」参照)
- ▶文章を入れて検索(Smart Text Search) 論文の一部、もしくは全体を入力することで検索ができます。

#### 検索したい語句の完全な綴りがわからない場合

>ワイルドカード クエスチョンマーク「?」を入力した箇所を適当な文字に置き換えて検索します。 例)f?ot →「flot」「foot」「ftot」など >トランケーション

語の最後にアスタリスク「\*」を入力すると、以降の文字を置き換えて検索します。 例) canc\* →「canc<u>er」</u>「canc<u>ellous</u>」など

#### フレーズ検索

ダブルクォーテーション「""」を使用すると、<u>クォーテーション内の語句と</u> <u>一致するもののみ検索</u>します。

ただし、ハイフン「-」などの記号は無視されます。

#### ストップワード

「the」「for」「of」などの冠詞、前置詞、代名詞は、「ストップワード」と 呼ばれ、キーワードとして入力しても検索結果に反映されません。

▶単数形と複数形

単数形で入力した場合、複数形または所有格相当の語も検索されます。 ただし、フレーズ検索では無効になりますので注意してください。

例)「neoplasm」→554,371件,「neoplasms」→554,371件 「\*neoplasm"」→153,676件,「\*neoplasms"」→462,776件

### 5.検索のヒント-2

論理演算子〈AND・OR・NOT〉を使った検索

キーワードが一般的だったり、特有のものである場合、効率よく検索ができない ことがあります。

論理演算子を使うことで、検索結果の限定や拡張を行うことができます。

▶AND検索

例) high risk <u>AND</u> injury

→「high risk」<u>と</u>「injury」を<u>両方含むもの</u>を検索します。

≻OR検索

例) high risk <u>OR</u> injury

→「high risk」<u>または</u>「injury」を含むものを検索します。

▶NOT検索

例) high risk <u>NOT</u> injury

→ 「high risk」を含むが「injury」は<u>含まない</u>ものを検索します。

#### 括弧()を使った検索

括弧を使うことで検索順をコントロールできます。 通常は左から右へキーワードが検索され、AND・NOTはORよりも優先されます。 括弧を使用すると、括弧でくくられたキーワードから検索されることになります。

(例)

#### ◆一般的な検索

heart <u>OR</u> lung <u>AND</u> blood <u>OR</u> oxygen

- →最初に「lung AND blood」を検索し、
  - 同時に「heart」,「oxygen」に関するすべての記事・文献が検索されます。

◆括弧を使った検索

(heart <u>OR</u> lung) <u>AND</u> (blood <u>OR</u> oxygen)

→最初に「heart <u>OR</u> lung」を検索し、

その結果の中で「blood」または「oxygen」を含む記事・文献が検索されます。

#### タグを使った検索

キーワードの前に大文字で指定のタグを入力することで、検索するフィールドを 指定することができます。 タグとキーワードの間には「半角スペース」を入力します。

<タグー例>

AB: 抄録 AU: 著者名 IS: ISSN番号 JN: 雑誌タイトル MM: CINAHL Subject Headingsのメジャーコンセプト PB: 出版社 TI:タイトル TX: 全てのフィールド

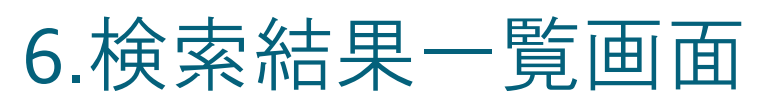

検索結果はこのように表示されます。【検索キーワード: breast cancer】

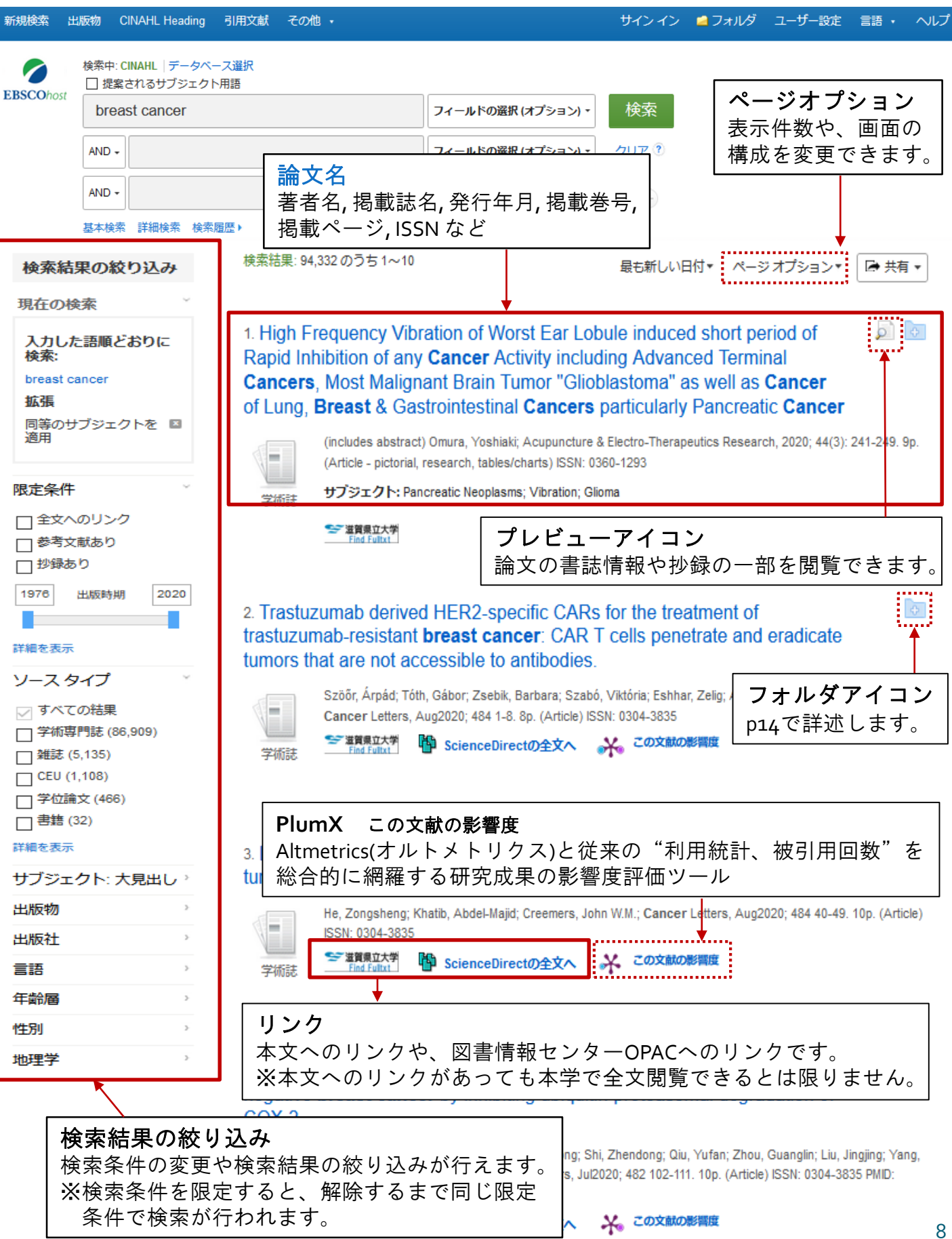

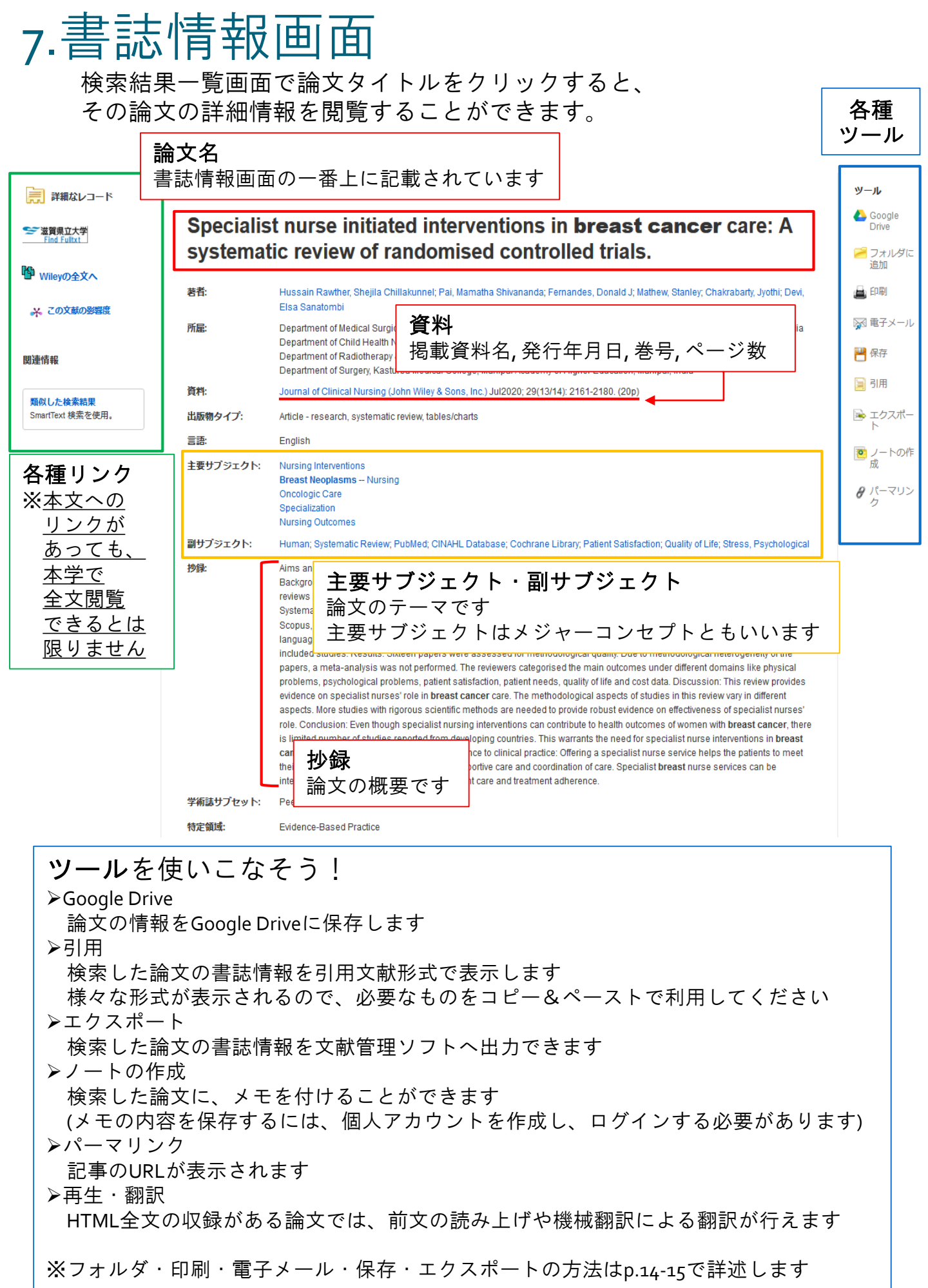

# 8.CINAHL Subject Headings -1

CINAHLには1万600語の統制語が搭載されています。 これらを使うことでより効果的な検索が可能になります。

| 新規検索 出版物 CINAHL Heading 引用文献 その他・                                                     |                                 | サインイン     | <b>≧</b> フォルダ | ユーザー設定   | 言語 • | ヘルプ |
|---------------------------------------------------------------------------------------|---------------------------------|-----------|---------------|----------|------|-----|
| データベース: CINAHL <sup>®</sup><br>EBSCOhost<br>基本検索 詳細検索 検索履歴                            | 上部青色バーにある<br>IAHL Heading」をクリック |           |               |          |      |     |
| CINAHL Subject Headings EI チュートリアルを表示<br>breast cancer<br>〇 次で始まる用語 〇 次を含む用語 ④ 関連度ランク |                                 | 、<br>語(統制 | 削語)か<br>をクリ   | 、<br>」ック |      |     |

#### 統制語の検索結果はこのように表示されます 検索キーワード: breast cancer

| 結果: breast cancer                                                                               |                        | Subheadings for: Breast Neoplasms                              | 検索データベ    | ース     |
|-------------------------------------------------------------------------------------------------|------------------------|----------------------------------------------------------------|-----------|--------|
| <ul> <li>サブヘディングを表示するには<br/>ボックスをチェックします。</li> <li>リンク先の用語をクリックすると<br/>パックスをチェックします。</li> </ul> | 拡張 (+) メジャー 範囲<br>コンセプ | <ul> <li>         すべてのサブヘディングを含         かみ         </li> </ul> | 検索用語 拡張   | メジャー   |
| ③検索に使用する統制語に                                                                                    | チェック 🤊 🖒               | または1つ以上の小見出しを選<br>択して、検索を限定してくださ                               | Breast    |        |
| ▼ Breast Cancer 参照: <u>Breast Neoplasms</u>                                                     |                        |                                                                | Neoplasms |        |
| Hereditary Breast and Ovarian Cancer Syndrome                                                   |                        | Blood/BL                                                       |           | $\neg$ |
| Carcinoma, Lobular                                                                              |                        | Blood Supply/BS                                                |           |        |
| Breast Neoplasms                                                                                |                        | 🗌 Cerebrospinal Fluid/CF 📃                                     |           |        |
| Breast Neoplasms, Male                                                                          |                        | Chemically Induced/Cl 🗐                                        |           |        |
| Lobular Breast Cancer <b>参照: <u>Carcinoma, Lobular</u></b>                                      | ④サブヘディング(副             | 副標題)が表示され                                                      | る         |        |
| Breast Cancer, Male 参 <b>院:</b> <u>Breast Neoplasms, Male</u>                                   | →必要なサブヘデ               | ・<br>ィングにチェック                                                  | 7         |        |
| Breast Cancer, Lobular <b>参照: <u>Carcinoma, Lobular</u></b>                                     | デフォルトの状態で              | よ 「 すべて の サ ブ へ <del>-</del>                                   | ディングを     |        |
| Cancer Care Facilities                                                                          | 含める」にチェック              | が入っています                                                        |           |        |
| Carcinoma, Ductal, Breast                                                                       |                        |                                                                |           |        |
| Vulvar Neoplasms                                                                                |                        | Embryology/EM                                                  |           |        |
| Neoplasms, Germ Cell and Embryonal                                                              |                        | ーー タベーフ な                                                      | こわ日いわ     | I      |
| Breast Reconstruction                                                                           |                        | 深ノータハース る                                                      | 20090     |        |
| Fibrocystic Disease of Breast                                                                   |                        | Ethnology/EH 🗐                                                 |           |        |
| Breast Examination                                                                              |                        | Familial And Genetic/FG                                        |           |        |
| □ breast cancer (キーワードとして検索) 🤊                                                                  |                        | 🗌 History/HI 🗐                                                 |           |        |
|                                                                                                 |                        | 🗌 Immunology/IM 🗐                                              |           |        |
| ◆前へ 次へ ♪ 追加用語を表示                                                                                |                        | Legislation And                                                |           |        |
|                                                                                                 |                        | Metabolism/ME                                                  |           |        |
| 追加用語を                                                                                           | 表示                     | logy/MI 💭                                                      |           |        |
| 検索する統                                                                                           | 制語を増やす時に使いま            | व                                                              |           |        |
|                                                                                                 |                        |                                                                |           |        |
|                                                                                                 |                        |                                                                |           | 10     |

# 9.CINAHL Subject Headings -2

統制語をクリックすると、関連度によって階層構造となった ツリー表示画面に移動します。

| (用語リスト<br>に良る<br>ツリー表示: Breast Neoplasms                                                               |                              |                   |         |  |  |  |
|----------------------------------------------------------------------------------------------------|------------------------------|-------------------|---------|--|--|--|
| <ul> <li>サブヘディングを表示するには</li> <li>リンク先の用語をクリックすると</li> <li>ボックスをチェックします。</li> <li>ツリー表示されます。</li> </ul> | 拡張 (+)                       | メジャー<br>コンセプ<br>ト | 範囲      |  |  |  |
| E <u>Neoplasms</u>                                                                                     |                              |                   | P       |  |  |  |
| E Neoplasms by Site                                                                                    | メジャーコンヤプト                    |                   | (III)   |  |  |  |
| Abdominal Neoplasms                                                                                    | チェックを入れて検索すると、選択した           |                   |         |  |  |  |
| □ ● Bone Neoplasms 約                                                                                   | 統制語を中心テーマ(主要サブジェクト)          |                   |         |  |  |  |
| ✓     ■     Breast Neoplasms     ∠                                                                     | とする論文を検索できます                 |                   |         |  |  |  |
| Breast Neoplasms, Male                                                                                 |                              |                   | ,       |  |  |  |
| Carcinoma, Ductal, Breast                                                                              |                              |                   |         |  |  |  |
| Hereditary Breast and Ovarian Cancer Syndrome                                                          |                              |                   | ,       |  |  |  |
| Digestive System Neoplasms                                                                             |                              |                   |         |  |  |  |
| Endocrine Gland Neoplasms                                                                              |                              |                   |         |  |  |  |
| Eye Neoplasms                                                                                          |                              |                   |         |  |  |  |
| Head and Neck Neoplasms                                                                                |                              |                   |         |  |  |  |
| Hematologic Neoplasms                                                                                  |                              |                   |         |  |  |  |
| Nervous System Neoplasms                                                                               |                              |                   |         |  |  |  |
| Pelvic Neoplasms                                                                                       |                              |                   | <b></b> |  |  |  |
| Skin Neoplasms                                                                                         |                              |                   | <b></b> |  |  |  |
| Soft Tissue Neoplasms                                                                                  |                              |                   |         |  |  |  |
| Splenic Neoplasms                                                                                      | Scope Note (検索 <b>範囲</b> ノー) | ト)                |         |  |  |  |
| Thoracic Neoplasms                                                                                     | 統制語の簡潔な定義・追記定義               | などを               |         |  |  |  |
| Urogenital Neoplasms                                                                                   | 見ることができます                    |                   |         |  |  |  |

#### <u>検索のポイント</u>

自分が探している統制語が見つからない! そんな時は、より上位の単語で検索してみましょう 「+」マークをクリックすると、その統制語の下位語が載っています

例) 「breast neoplasms」(乳がん)という統制語を探したい時 「cancer」(がん)で検索

- →「Cancer」は統制語ではないので、参照先の「Neoplasms」をクリック
- →「Neoplasms」の下位語に「Neoplasms by Site」(発生部位別腫瘍)がある
- →「Neoplasms by Site」の「+」をクリックして下位語を確認
- →「Breast Neoplasms」が見つかる

## 10.その他の検索 -1

あの雑誌に載っている論文が読みたい! そんな時は「出版物検索」をお試しください。

| そんな時は「出版物検索」                                                                                                    | をお試しくたさい。                                         |
|----------------------------------------------------------------------------------------------------|---------------------------------------------------|
| 新規検索 (出版物) 検索画面上部<br>「出版物」を                                                                                                    | 青色バー ution Matcher その他・<br>- クリック                 |
| Action Action |                                                   |
| EBSCOhost (JN "Kansas Nurse")                                                                                                    | ≥ 検索 3                                            |
| 基本検索 詳細検索 検索履                                                                                                    | 麻<br>止                                            |
| 出版物                                                                                                    | 雑誌名はアルファベット順で掲載されています<br>※画面中段の入力欄に読みたい雑誌のタイトルを   |
| 検索中: CINAHL Publications                                                                                                    | 人力して、検索することもでさます                                  |
| Kansas                                                                                                    | 検索                                                |
| ◉ アルファベット順 ○ サブジェクト                                                                                                    | →および説明別 ○ 単語を含む                                   |
|                                                                                                    |                                                   |
| ページ:前へ 次へ▶ ◀ ABCDEF                                                                                                    | SHIJKLMNOPQRSTUVWXYZ Þ                            |
| 必要なタイトルにチェックを付ける                                                                                                    | 追加 (2)                                            |
| 🗖 🔊 Kai Tiaki Nursing New Ze                                                                                                    | 山版物検索を使って論文を探す方法                                  |
| 書誌レコード: 02/01/1995                                                                                                    | To Pre ①雑誌名の左にあるボックスにチェックを入れる                     |
|                                                                                                    | ↓ ②画面由ほどにある「追加」をクリック                              |
| LI Mai Tiaki Nursing Researd<br>書誌レコード: 08/01/2013                                                                                                    | To Pre 最上段の検索ボックスに雑誌名が入力される                       |
|                                                                                                    |                                                   |
| 🕦 🗹 🔝 Kansas Nurse 💥                                                                                                    | ③ ①と②を必要なだけ繰り返した後、検索                              |
| 書誌レコード: 01/01/1981<br>会立: 01/01/1005 To Brook                                                                                                    | To Pre<br>ぶある雑誌の特定の券号を詰みたい場合け                     |
| 型 PDF 全文: <sup>™</sup> HTML 全                                                                                                    | <ul> <li>※のる雑誌の存定のを与を読みたい場合は、</li> <li></li></ul> |
|                                                                                                    |                                                   |
| が社会学の体力である                                                                                                    |                                                   |
|                                                                                                    | キのはおがまこされます                                       |
| ダイトルやISSN、田版在など、雑誌                                                                                                    |                                                   |
| 出版物の詳細 "Kansas Nurse"                                                                                                    | すべての号                                             |
| タイトル: Kansas Nurse                                                                                                    | + 2020                                            |
| ISSN: 0022-8710                                                                                                    | + 2018                                            |
| <b>出版社情報:</b> Kansas State Nurses Associati<br>Topeka KS 66612                                                                                                    | on 2017                                           |
| United States of America                                                                                                    | 巻 92 号 3 - Sep2017                                |
| <b>書誌レコード:</b> 01/01/1981 to present                                                                                                    | ー · · ·<br>巻 92 号 2 - Jun2017                     |
| 全文: 01/01/1995 to present                                                                                                    | 巻 92 号 1 - Feb2017                                |
| <b>山阪物タイフ</b> : Academic Journal<br>サブジェクト: Nureing                                                                                                    | + 2016                                            |
| シノンエント、Nursing<br>出版社の URL: http://www.ksnurses.com/mem!                                                                                                    | pership/publications/ + 2015                      |
| 頻度: 6 正正                                                                                                    |                                                   |
| 査誌: Yes その                                                                                                    | 巻号に収められている論文の一覧を見ることができます                         |

# 11.その他の検索 -2

論文名も著者名も掲載雑誌名もわからないけど、発行年月はわかる! そんな限られた情報からでも、論文検索をすることができます。

| 新規検索 出版物 CINAHL Heading 引用文素 Citation Matcher その他・<br>検索中: CINAHL<br>EBSCOhost | 検索画面上部青色バー<br>「Citation Matcher」を選択                                       |
|--------------------------------------------------------------------------------|---------------------------------------------------------------------------|
| Citation Matcher ⑦<br>* これらのフィールドではワイルドカード (?) および切り捨て (*) 記号がサポートされ           | リセット<br>1ていますが、ブール演算子 (AND、OR、NOT) またはフィールド タグ (AN、PMID など) はサポートされていません。 |
| 出版物 *                                                                          | 日村<br><br>日付のわかっている部分を入力してください (例: 2007)                                  |
| 巻                                                                              | <del>명</del>                                                              |
| 開始ページ                                                                          | 著者*                                                                       |
| タイトル                                                                           | 登録番号                                                                      |
| わかっている情                                                                        | 「報を該当する入力欄に入力して、検索                                                        |
| 入力欄は複数ありますが、全部の欄<br>検索結果一覧が表示されたら、通常<br>※論理演算子(AND, OR, NOT)は使用                | を埋める必要はありません<br>の検索と同じように詳細を確認できます<br>引できません                              |

#### 検索履歴を使った掛け合わせ検索も可能です。

| ────────────────────────────────────                          |         |
|---------------------------------------------------------------|---------|
| EBSCOhost フィールドの選択 (オプション) ・ 検索                               |         |
| AND マ フィールドの選択 (オプション) マ クリア ?                                |         |
| ▲                                                             |         |
| <sup>基本検索</sup> 詳細検索 使物理 これまで検索してきた履歴を見ることができます               |         |
| 検索履歴/アラート                                                     |         |
| 検索履歴を印刷 検索を読み込み アラートの読み込み 検索履歴/アラートの保存                        |         |
| □ すべて選択/選択解除 ANDを使用して検索 ORを使用して検索 検索結果の削除 材                   | 検索結果の更新 |
| ①     検索     検索用語     ②     検索オプション     アクション                 |         |
| ☑ <sup>S4</sup> ■ breast cancer 履歴検索を行う方法                     |         |
| ①掛け合わせたい検索キーワードの                                              |         |
| S3 So critical care 左にあるチェック欄にチェックを入れる                        |         |
|                                                               |         |
| □ <sup>sz</sup> <sup>M</sup> nereditary 2 「ANDを使用して検索」        |         |
|                                                               |         |
| □ <sup>s1</sup> <sup>M</sup> prophylactic 必要に応じてどちらかを選んで、クリック |         |

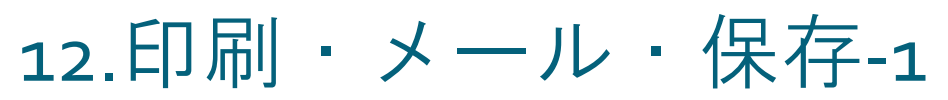

必要な論文が見つかったら、情報を外部出力しましょう。 外部出力には「フォルダ」機能を使うと便利です。

1. The expression profiles of apoptosis-related genes induced usnic acid in SK-BR-3 **breast cancer** cell.

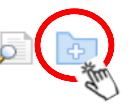

(includes abstract) Öthen BS: Concerce Dumon B: Human & Experimental Toxicology Nov2020; 39(11): 1497-15 ★ 業課表式業 ホンネルダに入れた論文はアイコンが黄色に変わります ※書誌情報画面のツール「フォルダに追加」でも可能です

### 2. Extracts of Cordyceps sinensis inhibit **breast cancer** growth through promoting M1 macrophage polarization via NF-κB pathway activation.

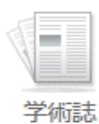

(includes abstract) Li, Jing; Cai, Hongwei; Sun, Huihui; Qu, Jianbo; Zhao, Bin; Hu, Xuefeng; Li, Wenjia; Qian, Zhengming; Yu, Xia; Kang, Fenghua; Wang, Wenxuan; Zou, Zhenxin; Gu, Baohua; Xu, Kangping; Journal of Ethnopharmacology, Oct2020; 260 N.PAG-N.PAG. 1p. (Article) ISSN: 0378-8741

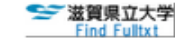

🚹 ScienceDirectの全文へ

| ng       | 引用文献                             | Citation Matcher                                       | その他・                                                                | サインイン 👆 フォルダ                               | ユーザー設定                          | 言語,               | ヘルプ |
|----------|----------------------------------|--------------------------------------------------------|---------------------------------------------------------------------|--------------------------------------------|---------------------------------|-------------------|-----|
|          |                                  |                                                        | 上部青色バーの「フォルタ<br>フォルダに入っている論文                                        | ダ」をクリック<br>覧画面に移動します                       |                                 |                   |     |
| を将来<br>話 | <sup>物</sup> フォ<br>フォ<br>う<br>論文 | - ルダの内<br>ルダに入っ<br>名をクリッ                               | 容<br> ている論文の一覧です<br> クすると、各論文の詳細情報回                                 | 画面に移動します                                   |                                 | 🔒 印刷              | ]   |
| 1-1<br>ペ | / <b>1</b><br> -ジ:1              |                                                        |                                                                     | 名前▼ ページオ                                   | プション▼                           | 🙀 電子              | メール |
|          | ] すべて選拔                          |                                                        | イテムの削除                                                              | growth through promoting                   | M1                              | ン<br>して<br>し<br>ト | マポー |
| L        | macro                            | phage polariz                                          | tation via NF-κB pathway activation                                 | growin infough promoting                   | IVI I 🚈                         |                   | _   |
|          | 学術語                              | (includes at<br>Wenjia; Qia<br>Kangping; J<br>誌 データベーフ | str 目的にあわせて、該当の<br>n, z 印刷・電子メール・別名で<br><sup>our</sup> ※書誌情報画面のツールか | のアイコンをクリッ<br>保存・エクスポートの<br>らも同様に印刷等を行      | ク<br>4つがあり<br>うことがで             | ます<br>きます         |     |
| _        |                                  | ❤ 滋賀県立大<br>Find Fulltxt                                | ScienceDirectの全文へ                                                   |                                            |                                 |                   |     |
|          | 個人ア<br>上部青<br>※ここで               | カウント<br>色バー「・<br><sup>で</sup> 作成した(                    | を作成すると、フォルダに<br>サインイン」→「アカウン<br><sup>固人アカウントはAcademic Sear</sup>    | いれた情報を保存<br>トの新規作成」で作<br>rch Premierでも使用可能 | できます<br>乍成して、<br><sup>能です</sup> | くださ(              | ۸,  |

# 13.印刷・メール・保存-2

印刷・メール・保存の手順(共通) ①出力する範囲と形式を設定 ※「カスタマイズ済みフィールド形式」で、出力するフィールドを詳細に設定できます

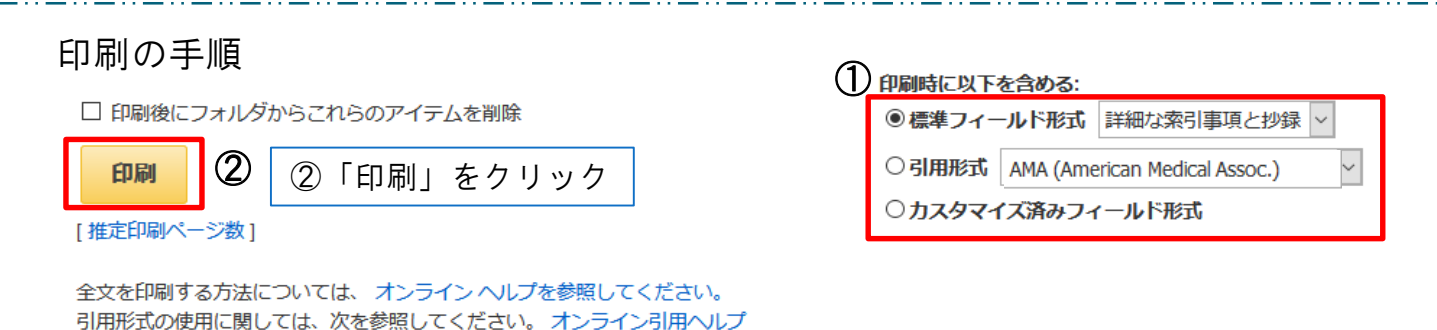

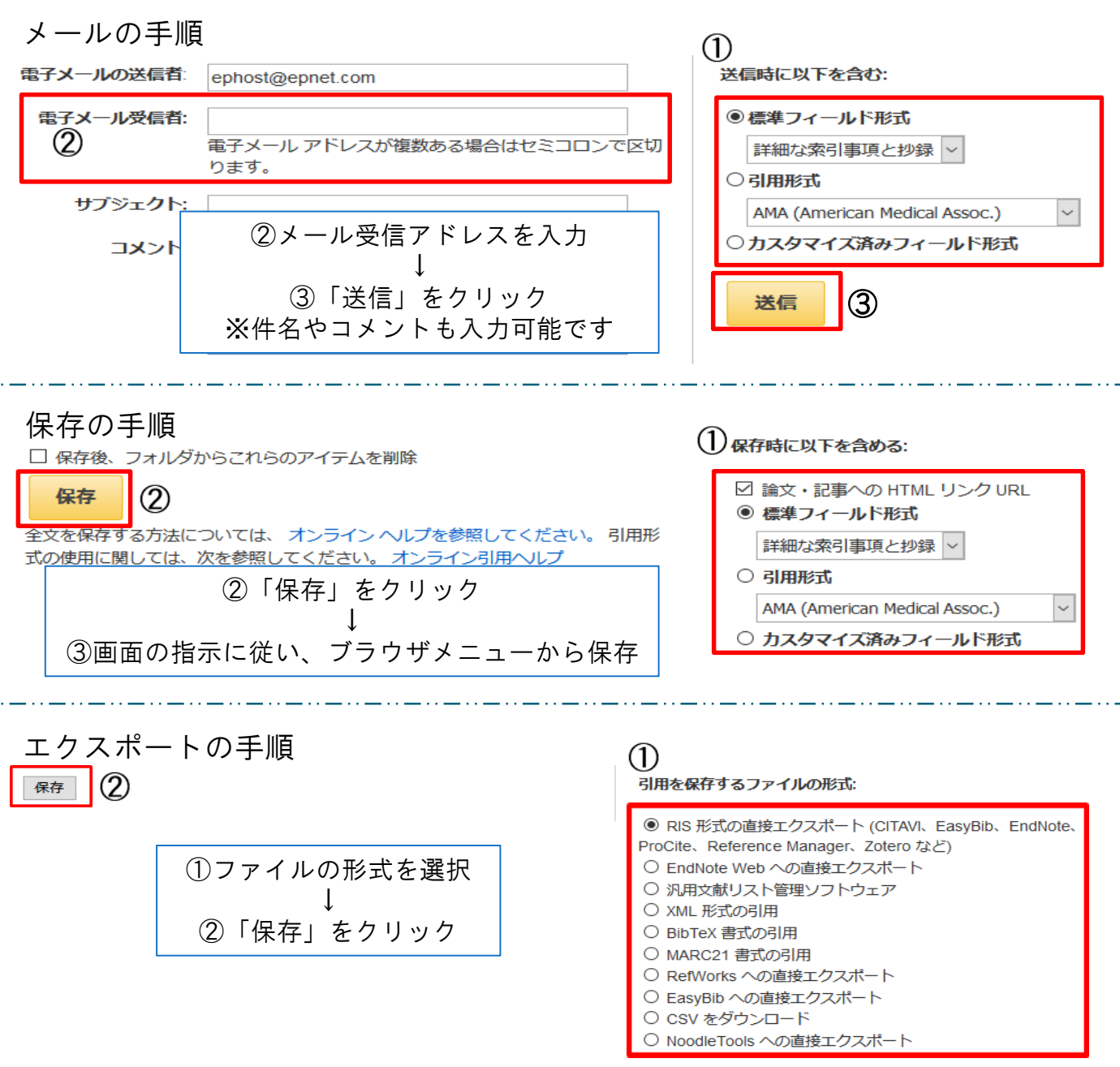

※文献管理ソフトに保存する際に、エクスポートを使用してください

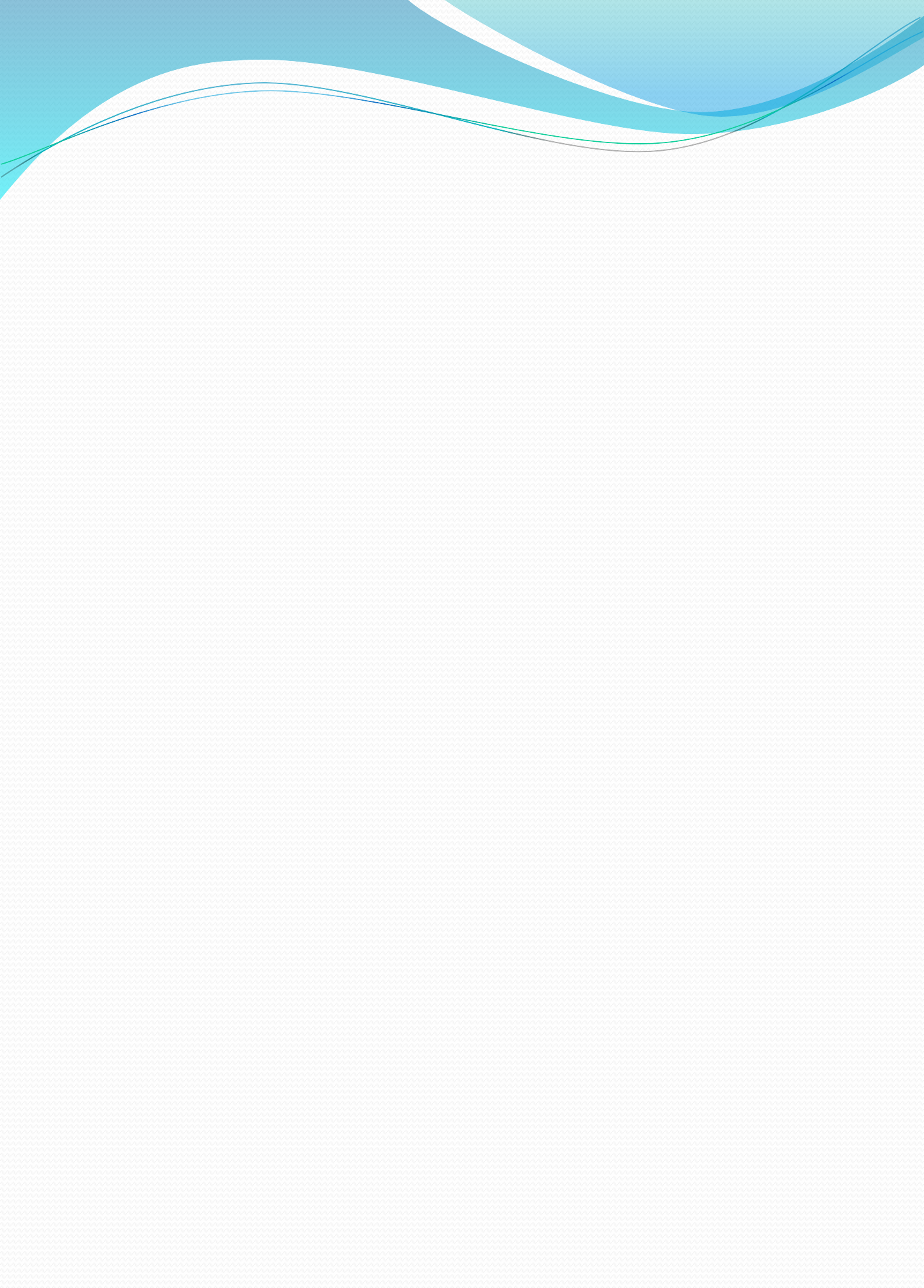